# Granule Manual de utilizare

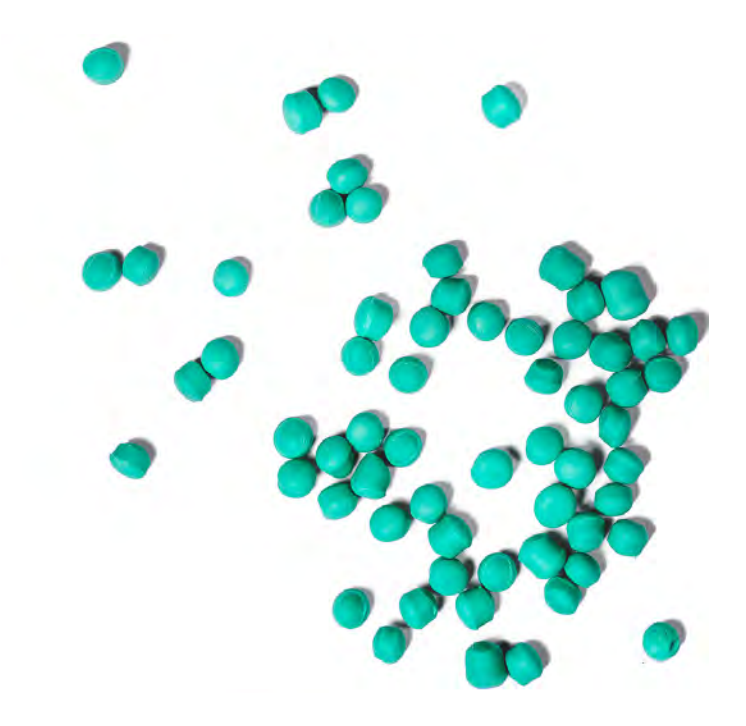

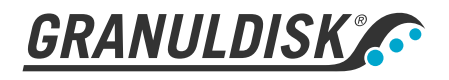

Art. nr. RO16295 Granuldisk își rezervă dreptul de a aduce modificări tehnice produsului. Nu ne asumăm nicio responsabilitate pentru eventualele greșeli de tipar. www.granuldisk.com Tel. +46 40 671 50 60

# Cuprins

| DECLARAȚIE DE CONFORMITATE CE PENTRU MAȘINI                                                                                                    | 5                                       |
|----------------------------------------------------------------------------------------------------|-----------------------------------------|
| l Descriere generală și siguranță<br>1.1 Pentru utilizator<br>1.2 Instrucțiuni privind siguranță<br>1.3 Date Tehnice<br>1.4 PowerGranules® și PowerGranules BIO®<br>1.5 SIMpel™ - acces facil la informații                                                                                                    | 7<br>7<br>10<br>14<br>15                |
| 2 Operare<br>2.1 Procedura de pornire<br>2.2 Încărcarea cu vase<br>2.3 Panou de comandă<br>2.4 Pornirea și operarea<br>2.5 Selectarea limbii<br>2.6 Setarea datei și orei                                                                                                    | 17<br>17<br>20<br>25<br>26<br>30<br>31  |
| <ul> <li>3 Curățare zilnică</li> <li>3.1 Colectarea și curățarea PowerGranules</li> <li>3.2 Curățarea interiorului mașinii</li> <li>3.3 În timpul nopții sau în cazul opririlor de durată mai<br/>mare</li> <li>3.4 GD Memo<sup>™</sup></li> </ul>                                                                                                    | 33<br>33<br>35<br>39<br>40              |
| <ul> <li>4 Documentația privind igiena și funcționarea<br/>HACCP (sistemului de analiză a riscurilor și a punc<br/>lor de control critice)</li> <li>4.1 Generalități</li> <li>4.2 Citirea datelor cu ajutorul panoului de comandă</li> <li>4.3 Valorile însumate ale consumului de energie electrică și<br/>apă</li> <li>4.4 Descărcarea datelor de operare prin intermediul portului<br/>USB</li> <li>4.5 Unitatea opțională EcoExchanger®</li> </ul> | te-<br>43<br>43<br>44<br>45<br>46<br>47 |
| 5 Depanare și alerte<br>5.1 Mențiuni privind utilizatorul<br>5.2 Coduri erori                                                                                                    | 49<br>49<br>51                          |
| 6 Note                                                                                                    | 55                                      |

## DECLARAȚIE DE CONFORMITATE CE PENTRU MAȘINI

Original Directiva 2006/42/EC, Anexa II 1A

#### Producător (și, acolo unde este cazul, reprezentantul autorizat):

Compania: Adresa: Granuldisk Jägershillsgatan 13, 213 75 Malmö

#### Prin prezenta declară că

Tipul maşinii:

Mașină de spălat vase cu granule pentru bucătării comerciale Granule Maxi®

Numărul mașinii:

## Este conformă cu cerințele Directivei privind Mașinile 2006/42/CE. Este conformă cu cerințele aplicabile din următoarele directive CE:

2014/30/EU, EMC 2011/65/EU, WEEE 2012/19/EU, RoHS

#### Au fost aplicate următoarele standarde armonizate:

EN 60204-1:2018 SS-EN 60335-1:2012 SS-EN 60335-2-58:2019 SS-EN 55014-1:2017 SS-EN IEC 61000-6-1:2019 SS-EN IEC 61000-6-2:2019 SS-EN 61000-6-3:2007 IEC 61000-6-3:2006/AMD1:2010

#### Au fost aplicate în continuare următoarele standarde și specificații:

SS-EN 1717:2000 SS-EN 13077:2018

#### Autorizat pentru elaborarea fișei tehnice:

Nume: Adresa: Staffan Stegmark Jägershillsgatan 13, 213 75 Malmö

#### Semnătura:

Locul și data: Semnătura: Malmö, 26.04.2021

Mikael Samuelsson CEO

Nume: Funcție:

## 1.1 Pentru utilizator

1

Granule Maxi<sup>®</sup> este o mașină de spălat vase cu granule destinată uzului comercial, concepută pentru spălarea oalelor și tigăilor.

Acest manual este ghidul dvs pentru utilizarea corectă a Granule Maxi<sup>®</sup> mașinii de spălat vase.

Granuldisk vă recomandă să studiați cu atenție manualul pentru a asigura instalarea și utilizarea corectă și în condiții siguranță a echipamentului.

Asigurați-vă că manualul este disponibil permanent pe durata de viață a echipamentului.

Granuldisk nu își asumă nicio responsabilitate pentru avarierea echipamentului sau pentru alte daune sau vătămări survenite în urma nerespectării instrucțiunilor din acest manual.

Manual de utilizare în original.

# 1.2 Instrucțiuni privind siguranță

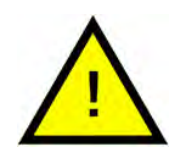

## NOTĂ

Citiți cu atenție informațiile privind siguranța ți instrucțiunile de utilizare din acest manual. Păstrați instrucțiunile de utilizare pentru consultare ulterioară. Granuldisk nu își asumă responsabilitatea și nu garantează în situațiile de nerespectare a instrucțiunilor de siguranță și utilizare.

Nu aduceți modificări, completări și nu refaceți mașina de spălat vase fără aprobarea producătorului. Folosiși marina de spălat vase numai după ce ați citit și ați înțeles manualul de utilizare. Permiteți Granuldisk să vă furnizeze informații despre funcționarea și funcționarea mașinii de spălat vase.

Folosiți întotdeauna echipamentul în conformitate cu instrucțiunile de utilizare. Instruiți operatorii cu privire la utilizarea mașinii și prezentați-le instrucțiunile privind siguranța. Repetați sesiunile de instruire la intervale regulate pentru a preveni accidentele.

Pentru siguranța dumneavoastră, testați în mod regulat întrerupătorul circuitului de curent (FI) prin apăsarea butonului de testare.

Opriți alimentarea cu apă de la robinet după utilizare. Opriți alimentarea electrică după finalizarea lucrărilor.

Materialul compozit din compoziția granulelor este aprobat pentru utilizarea în industria alimentară.

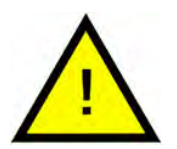

## AVERTIZARE

Aparatul utilizează apă caldă. Evitați contactul cu pielea, deoarece există riscul de opărire!

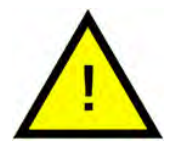

## AVERTIZARE

Nu deschideți ușile în timpul ciclului de spălare! Risc de arsuri.

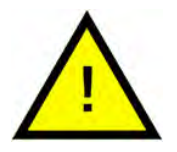

## AVERTIZARE

În cazul împrăștierii granulelor pe podea, există riscul de alunecare.

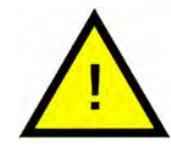

## AVERTIZARE

Dacă granulele originale compuse din plastic POM se aprind, se poate forma formaldehidă, care este nocivă dacă este inhalată. Nu se aplică pentru granulele Power BIO.

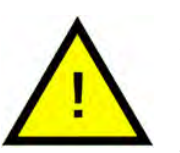

## NOTĂ

Pentru informații despre manipularea și utilizarea detergentului și a substanțelor de clătire utilizate împreună cu produsul, vă rugăm să consultați instrucțiunile producătorului substanțelor chimice. Pentru rezultate optime de spălare, utilizați produse de înaltă calitate. Consultați de asemenea informațiile privind detergentul și substanțele pentru clătire din manualul de service.

## 1.3 Date Tehnice

## INFORMAȚII GENERALE

| Design                      | Încărcare frontală cu două uși                                                                           |
|-----------------------------|----------------------------------------------------------------------------------------------------|
| Dimensiuni exterioare       | 2039 (± 25 mm) x 1452 x 1075 mm                                                                          |
|                             | (Î x l x A) închisă fără EcoExchanger                                                                    |
| Greutate                    | 666 kg (mașina plină)                                                                                    |
|                             | 485 kg (mașina goală)                                                                                    |
| Volumul cuvei               | 165 litri                                                                                                |
| Volum de încărcare          | 450 litri                                                                                                |
|                             | 1060 x 540 x 680 mm (Î x I x A)                                                                          |
| Volumul apei de clătire     | 7 litri (program ECO)                                                                                    |
|                             | 14 litri (program scurt/normal)                                                                          |
|                             | Pentru a obține 3600 HUE conform<br>standardului privind igiena NSF/AN-<br>SI 3, sunt necesari 14 litri. |
| Volum granule               | 16 litri                                                                                                 |
| Temperatura apei de spălare | 65 °C                                                                                                    |
| Temperatura apei de clătire | 85 °C                                                                                                    |
| Nivel de presiune acustică  | < 70 dB (A)                                                                                              |

## PROGRAME ȘI CAPACITATE

Programe de spălare cu granule

Eco: 2 minute, 40 secunde (+95 secunde cu opțiunea EcoExchanger)

Scurt: 4 minute, 50 secunde (+60 secunde cu reducerea aburilor sau +120 secunde cu EcoExchanger)

Normal: 6 minute, 50 secunde (+60 secunde cu reducerea aburilor sau +120 secunde cu EcoExchanger)

| Program de spălare fără granule          | Eco: 2 minute, 40 secunde (+95 se-<br>cunde cu opțiunea EcoExchanger®)                                  |  |  |
|------------------------------------------|----------------------------------------------------------------------------------------------------|--|--|
|                                          | Scurt: 3 minute, 40 secunde (+60<br>secunde cu reducerea aburilor sau<br>+120 secunde cu EcoExchanger)  |  |  |
|                                          | Normal: 5 minute, 40 secunde (+60<br>secunde cu reducerea aburilor sau<br>+120 secunde cu EcoExchanger) |  |  |
| Capacitate max./ normală pe oră          | Ediția compactă: 176/128 GN 1/1                                                                         |  |  |
| (capacitate normală incl.<br>manipulare) | Ediția Flow: 176/136 GN 1/1                                                                             |  |  |
|                                          | Ediția FreeFlow: 176/152 GN 1/1                                                                         |  |  |
| Capacitate per program                   | 8 GN 1/1 sau 16 GN 1/2 până la max.<br>200 mm adâncime sau similar<br>pentru alte vase.                 |  |  |
| CONEXIUNEA ELECTRICĂ                     |                                                                                                    |  |  |
| Tensiune**                               | 3~ 400-415V/50 Hz sau 60 Hz + PE                                                                        |  |  |
|                                          | 3 ~ 200V/50 Hz sau 60 Hz + PE                                                                           |  |  |
|                                          | 3~ 208V/60 Hz + PE                                                                                      |  |  |
|                                          | 3 ~ 230V/50 Hz sau 60 Hz + PE                                                                           |  |  |
|                                          | 3 ~ 380V/50 Hz sau 60 Hz + PE                                                                           |  |  |
|                                          | 3 ~ 440V/50 Hz sau 60 Hz + PE                                                                           |  |  |
|                                          | 3~ 480V/60 Hz + PE                                                                                      |  |  |
|                                          | 3~ 575V/60 Hz + PE                                                                                      |  |  |
| Siguranță (putere de 21,0 kW)            | 40A (400V, 415V, 380V, 440V)                                                                            |  |  |
|                                          | 63A (230V)                                                                                              |  |  |
| Siguranță (putere de 29 kW)              | 50A (400V, 415V, 380V, 440V)                                                                            |  |  |
| Siguranță (putere de 5 kW)               | 20A (400V, 415V, încălzite cu abur)                                                                     |  |  |
|                                          | 25A (230V, încălzite cu abur)                                                                           |  |  |
| Siguranță (putere de 6,6 kW)             | 16A (575V, încălzite cu abur)                                                                           |  |  |
| Siguranță (putere de 18 kW)              | 63A (200V, 208V)                                                                                        |  |  |
| Siguranță (putere de 22,6 kW)            | 32A (575V)                                                                                              |  |  |
|                                          | 40A (480V)                                                                                              |  |  |
| Frecvență                                | 50 Hz sau 60 Hz                                                                                         |  |  |

| Putere maximă                   | 21 kW (conținut cald)                                                             |  |  |
|---------------------------------|-----------------------------------------------------------------------------------|--|--|
|                                 | 29 kW (conținut rece sau cald)                                                    |  |  |
|                                 | 5 kW (încălzite cu abur)                                                          |  |  |
|                                 | 6,6 kW (încălzite cu abur, 575V)                                                  |  |  |
|                                 | 18 kW (conținut cald, 200V, 208V)                                                 |  |  |
|                                 | 22,6 kW (conținut cald, 480V, 575V)                                               |  |  |
| Motorul pompei de spălare       | 2 x 2,2 kW                                                                        |  |  |
|                                 | 2 x 3,0 kW (480V, 575V)                                                           |  |  |
| Motorul pompei de clătire       | 0,37 kW                                                                           |  |  |
| Sistem de încălzire rezervor de | 13 kW la putere de 18 kW                                                          |  |  |
| spalare*                        | 16 kW la putere de 21 kW                                                          |  |  |
|                                 | 16 kW la putere de 22,6 kW                                                        |  |  |
|                                 | 24 kW la putere de 29 kW                                                          |  |  |
| Sistem de încălzire rezervor de | 13 kW la putere de 18 kW                                                          |  |  |
| clătire*                        | 16 kW la putere de 21 kW                                                          |  |  |
|                                 | 16 kW la putere de 22,6 kW                                                        |  |  |
|                                 | 24 kW la putere de 29 kW                                                          |  |  |
| Clasă de protecție              | IPX5                                                                              |  |  |
| CONEXIUNE APĂ                   |                                                                                   |  |  |
| Duritate/ conectare             | Duritate totală: 3-7 °dH, 5-12 °TH,<br>53-125 PPM                                 |  |  |
|                                 | ¾" BSP filet exterior (DN20)                                                      |  |  |
| Conexiunea A                    | 1-6 bar, 25 l/min, 5-65 °C (conținut<br>fierbinte sau rece)                       |  |  |
|                                 | NB! Nu trebuie utilizate apa de os-<br>moză inversă și apa complet<br>dedurizată. |  |  |
| Conexiunea B                    | Reducerea aburului: 3-6 bar, 15 l/<br>min), < 20°C                                |  |  |
|                                 | EcoExchanger (opțional): 3-6 bar,<br>15 l/min), < 20°C                            |  |  |

## VENTILAȚIE ȘI GOLIRE

Ventilație cu reducerea aburilor 300 m³/h

| Ventilație fără reducerea aburilor                                                 | 900 m³/h                                                        |
|------------------------------------------------------------------------------------|-----------------------------------------------------------------|
| Ventilație cu EcoExchanger                                                         | 150 m³/h                                                        |
| Căldură emisă în încăpere cu re-<br>ducerea aburilor (total/sensibil/<br>latent)   | 2,7 kW / 1,0 kW / 1,7 kW                                        |
| Căldură emisă în încăpere fără re-<br>ducerea aburilor (total/sensibil/<br>latent) | 4,9 kW / 1,0 kW / 3,9 kW                                        |
| Căldură emisă în încăpere cu<br>EcoExchange                                        | 2,0 kW / 1,0 kW / 1,0 kW                                        |
| Țeavă de scurgere                                                                  | Țeavă Ø 32 mm (diametru exterior)                               |
| Scurgere                                                                           | Capacitate necesară 50 I/min                                    |
|                                                                                    | Fără pompă de evacuare, golire<br>gravitațională                |
|                                                                                    | Mașina nu trebuie amplasată di-<br>rect deasupra unei scurgeri. |
|                                                                                    |                                                                 |

#### DETERGENT ȘI SUBSTANȚE PENTRU CLĂTIRE

| Detergent și substanțe pentru<br>clătire | Necesar. De la o cutie separată es-<br>te disponibil un semnal de 230 V<br>CA |
|------------------------------------------|-------------------------------------------------------------------------------|
|                                          | Sarcina totală max. 0,5 A                                                     |

\* Nu funcționează simultan.

\*\* Pentru date specifice privind mașinile livrate, vă rugăm să consultați plăcuța de identificare a mașinii.

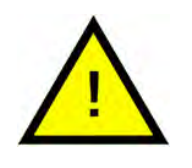

## NOTĂ

Granule Maxi<sup>®</sup> este livrată cu un cablu electric de 2 metri lungime care trebuie conectat la o sursă de alimentare aprobată cu întrerupător pe perete. Sursa de alimentare cu funcție de întrerupere nu este inclusă.

# 1.4 PowerGranules<sup>®</sup> și PowerGranules BIO<sup>®</sup>

- PowerGranules și PowerGranules BIO sunt concepute special pentru utilizare în mașinile de spălat vase Granule de la Granuldisk.
- Asigură cele mai bune rezultate la spălare și cea mai mare durată de viață atât pentru ele, cât și pentru mașină.
- Materialul compozit din compoziția PowerGranules este aprobat pentru utilizarea în industria alimentară.
- PowerGranules BIO este o granulă biodegradabilă.

## Colectarea de PowerGranules ca parte a curățării zilnice

- Introduceți colectorul de granule în mașină conform instrucțiunilor Curățare zilnică din acest manual.
- Pentru a selecta un "Program de colectare a granulelor" apăsați "STOP", așteptați 3 secunde, apoi apăsați și țineți apăsat butonul Granule și butonul Program scurt până când apare pe ecran textul "Program de colectare a granulelor".
- Pentru un rezultat impecabil de spălare, verificați nivelul recomandat (în total 16 litri, 8 litri în fiecare colector de Granule) de Granule în fiecare zi atunci când colectați PowerGranules. Realimentați cu PowerGranules dacă nivelul scade sub marcajul orizontal de nivel.

#### A se vedea Imagine 21 Verificați nivelul granulelor

 Nu amestecați granulele Power și PowerGranules BIO<sup>®</sup> în mașină. Din punct de vedere tehnic, sistemul de spălare a vaselor nu va fi afectat, dar managementul deșeurilor este diferit (a se vedea mai jos) și de aceea recomandăm înlocuirea întregului lot de granule atunci când treceți la PowerGranules BIO<sup>®</sup>.

## Înlocuirea de PowerGranules uzate

- Vă rugăm să respectați modalitatea de înlocuire a granulelor Power-Granules comunicată de GDMemo<sup>™</sup> (mesajul apare la fiecare 2 500 granule cicluri). Derulați un program de colectare a granulelor conform instrucțiunilor de mai sus înlocuiți-le cu un lot nou.
- După schimbul de granule, resetați funcția memento apăsând butonul de oprire, așteptați timp de 3 secunde, apoi apăsați pe butonul de granule de 5 ori. După resetare, este afișat mesajul "OK" timp de 2 secunde.
- Granulele uzate trebuie tratate ca deșeuri nepericuloase. Înainte de eliminare, granulele utilizate trebuie să fie sigilate într-o găleată de plastic cu capac sau într-o pungă de plastic. PowerGranules pot fi sortate ca deșeuri din plastic reciclabil sau combustibil. PowerGranules BIO<sup>®</sup> trebuie sortate ca deșeuri combustibile sau conform reglementărilor locale. Granulele PowerGranules BIO<sup>®</sup> sunt biodegradabile și de aceea nu pot fi reciclate ca deșeuri plastice.

# 1.5 SIMpel<sup>™</sup> - acces facil la informații

Pentru a facilita operatorului găsirea informațiilor despre mașină și utilizarea acesteia pe mașină există un cod QR.

Acesta este lipit sub sau pe laterala afișajului.

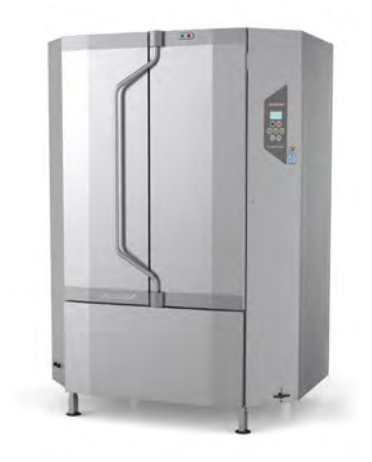

1 Scanați codul QR de pe abțibild.

A se vedea Imagine 1 *Cod QR* pe abțibild

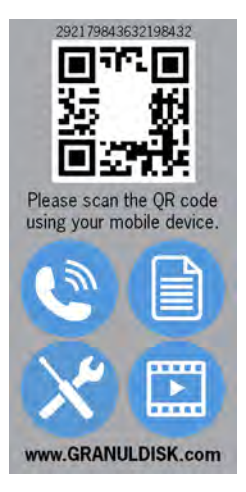

## Imagine I Cod QR pe abțibild

2 După ce scanați codul QR veți intra în următorul meniu.

(Rețineți că interfața poate fi diferită în funcție de dispozitivul folosit).

A se vedea Imagine 2 *Meniu* 

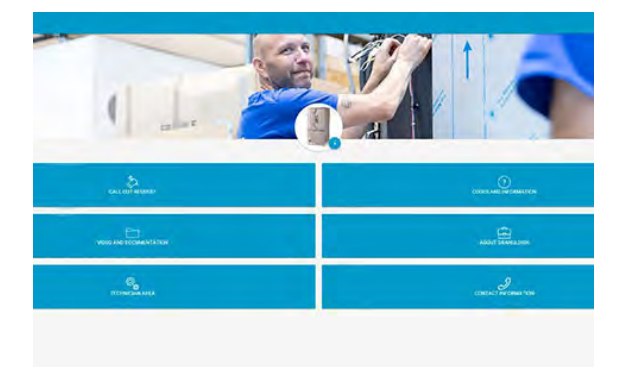

#### Imagine 2 Meniu

3 Selectați limba în colțul din dreapta sus. Engleza este limba implicită.

## Explicația diferitelor căsuțe:

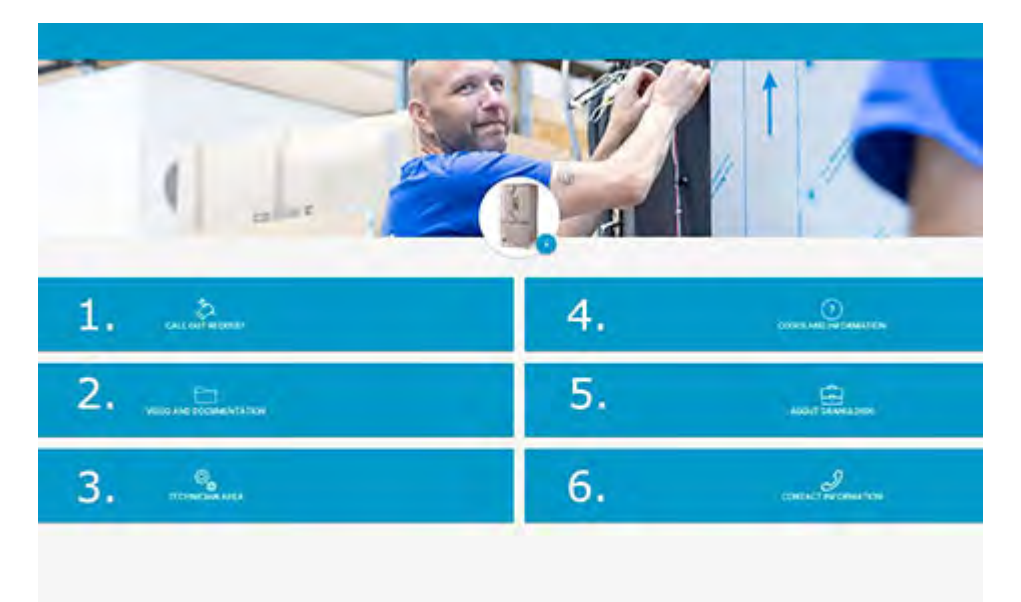

| 1. SOLICITARE DE ASISTENȚĂ | Efectuați un apel de service pe mașină                                           |
|----------------------------|----------------------------------------------------------------------------------|
| 2. VIDEO ȘI DOCUMENTAȚIE   | Manualele utilizatorului și videoclipuri des-<br>pre accesorii/curățarea zilnică |
| 3. ZONA TEHNICIANULUI      | Doar pentru tehnicieni/parteneri de service                                      |
| 4. CODURI ȘI INFORMAȚII    | Lista codurilor de eroare                                                        |
| 5. DESPRE GRANULDISK       | Link către websiteul nostru                                                      |
| 6. INFORMAȚII DE CONTACT   | Informații de contact ale partenerului de<br>service                             |

# 2 Operare

# 2.1 Procedura de pornire

1 Alimentați mașina cu cantitatea corectă de PowerGranules din Colectoarele de Granule.

> Există două colectoare de granule cu câte 8 litri de granule fiecare.

Goliți-le pe amândouă în mașină.

A se vedea Imagine 3 Umplere cu granule

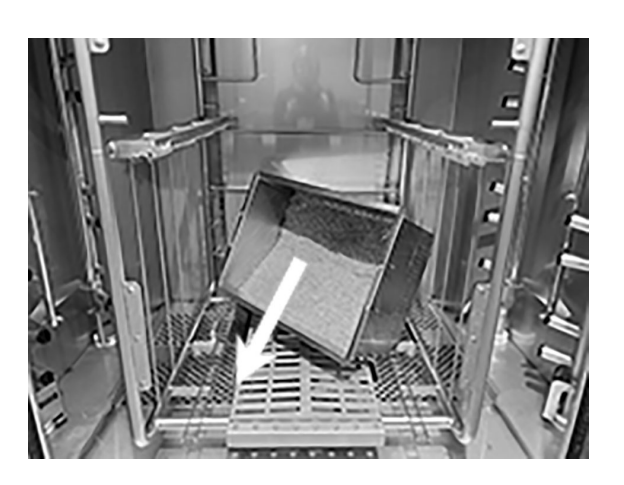

Imagine 3 Umplere cu granule

2 Închideți supapa de evacuare din partea frontală a mașinii

A se vedea Imagine 4 *Robinet de golire* 

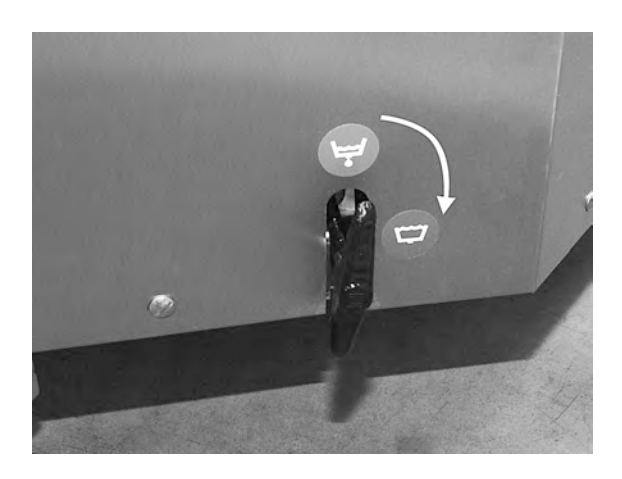

Imagine 4 Robinet de golire

3 Porniți de la întrerupătorul electric principal.

## Umplere cu apă

1 Închideți ușile

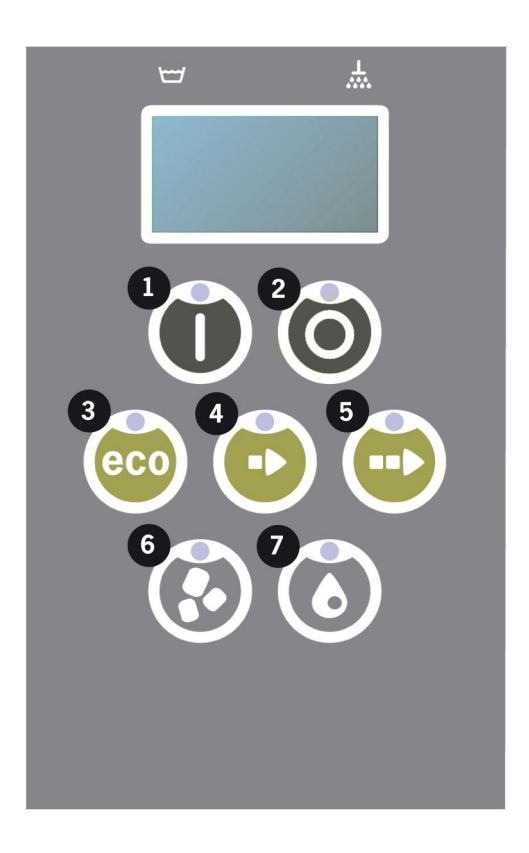

2 Apăsați butonul de confirmare (1) pentru a umple rezervorul de spălare.

Umpleți rezervorul de spălare?

3 Pe panou diodele pentru selectarea programului se sting pe rând o dată cu diodele pentru spălare cu sau fără Granule în timpul umplerii.

```
XX °C XX°C
Umplerea spălării
rezervor
```

4 Umplerea şi încălzirea durează aproximativ 20 de minute (conectare la apă caldă, + 55° C). Pentru conectarea opțională la apă rece (+ 10 - 12° C), umplerea şi încălzirea durează aproximativ 40 de minute. Dacă nu a fost atinsă temperatura corespunzătoare în rezervorul de spălare după umplere, se afişează următorul mesaj:

```
50°C 60°C
Încălzirea
rezervorului de spălare, 65°C
```

 $\bigcirc$ 

GRANULDISK

5 Gata de utilizare când a fost atinsă temperatura corespunzătoare în rezervorul de spălare.

Acum se afișează un program pre-selectat;

65°C 70°C Program ECO cu Granule timpul de spălare: 2:40

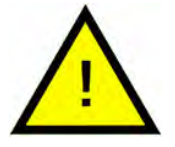

## NOTĂ

INDICATORUL RO-ŞU; indică faptul că mașina funcționează. Nu deschideți ușa!

INDICATORUL VER-DE; indică faptul că mașina este pregătită de utilizare

## Pregătirea vaselor

1 Goliți și îndepărtați toate reziduurile alimentare înainte de a încărca ustensilele

A se vedea Imagine 5 Curățați resturile alimentare

- Nu este nevoie de înmuiere sau spălare.
- Nu este nevoie de săpun pentru mâini sau unul similar (pentru a evita spumarea care ar putea conduce la probleme extinse).

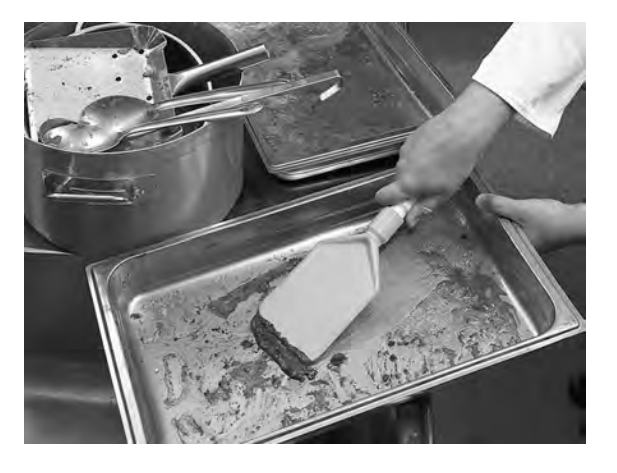

Imagine 5 Curățați resturile alimentare

2 Oalele și tigăile care conțin resturi de alimente umede și bogate în proteine pot necesita umezirea înainte de a fi încărcate în mașină.

Rev. 2021-11

# 2.2 Încărcarea cu vase

#### Cum să încărcați vasele

Toate vasele trebuie să fie introduse cu interiorul către duzele de pulverizare.

A se vedea Imagine 6 Încărcarea vaselor

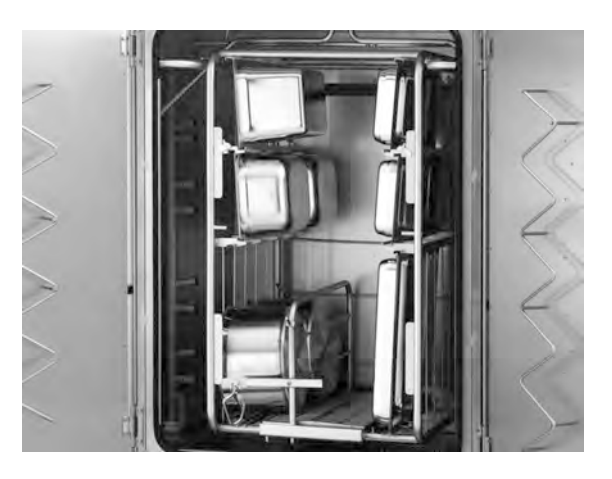

Imagine 6 Încărcarea vaselor

#### Introducerea și scoaterea polițelor

#### Granule Maxi, Ediția compactă:

Polița este parte integrantă a mașinii și poate fi glisată până la jumătate din mașină.

#### Granule Maxi, Ediția Flow:

Rotiți căruciorul până la polița încărcată. Desfaceți prinderea și ridicați mânerul. Agățați polița împingând din nou mânerul în jos.

A se vedea Imagine 7 Agățarea poliței

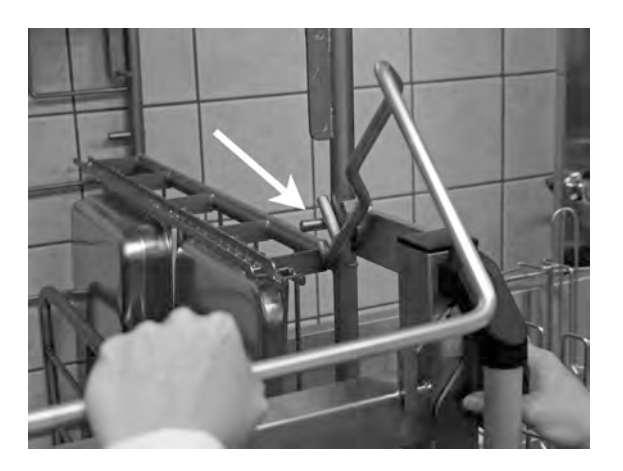

Imagine 7 Agățarea poliței

Polița este apoi rulată în mașină folosind căruciorul. Desprindeți polița desfăcând prinderea și ridicând mânerul.

Polița poate fi suspendată cu ușurință pe cârligele de perete de lângă mașină, urmând instrucțiunile de mai sus în sens invers.

#### Granule Maxi, Ediția FreeFlow:

Polița este încărcată suspendată pe cărucior. Polița este apoi rulată în mașină folosind căruciorul. Desprindeți polița desfăcând prinderea și ridicând mânerul.

Consultațilmagine 8 Prinderea căruciorului

#### Poliță multiplă pentru Granule Maxi Flow și FreeFlow (14469)

Pentru 8 GN 1/1 sau 4 GN 2/1 sau echivalentul acestora în alte vase.

A se vedea Imagine 9 Poliță multiplă

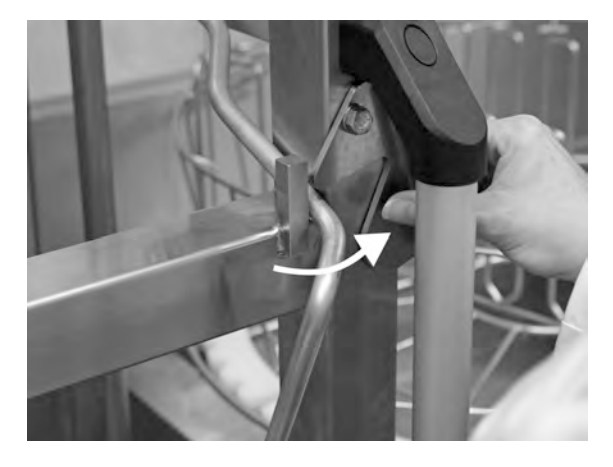

Imagine 8 Prinderea căruciorului

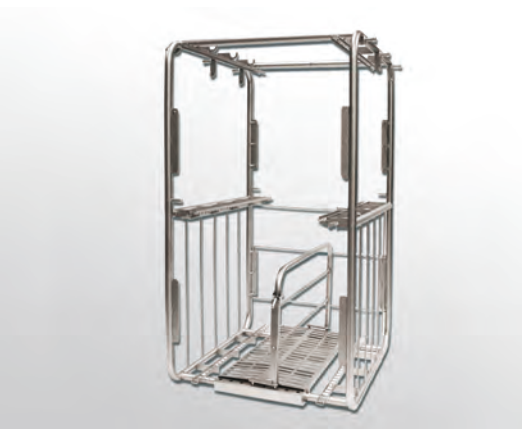

Imagine 9 Poliță multiplă

#### Suport pentru oală și tigaie de sos (10972)

Capacitate: 3-5 oale/tigăi pentru sos cu mâner sau toartă care pot fi agățate de cârlige.

A se vedea Imagine 10 Suport pentru oală și tigaie de sos

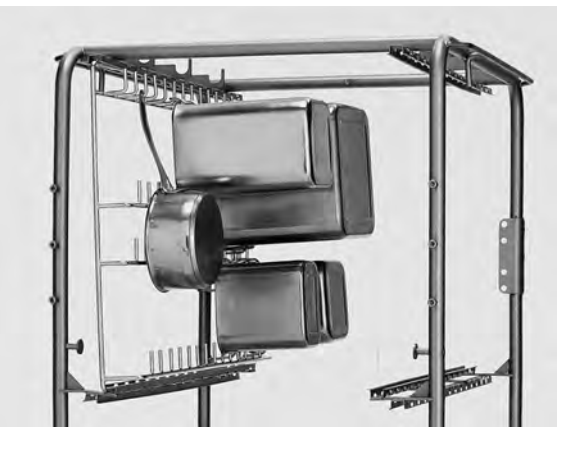

Imagine 10 Suport pentru oală și tigaie de sos

#### Suport de ustensile (10362)

Pentru polonice, teluri etc. (de până la 500 mm). Suportul pentru ustensile este montat pe partea superioară a poliței.

A se vedea Imagine 11 Suport de ustensile

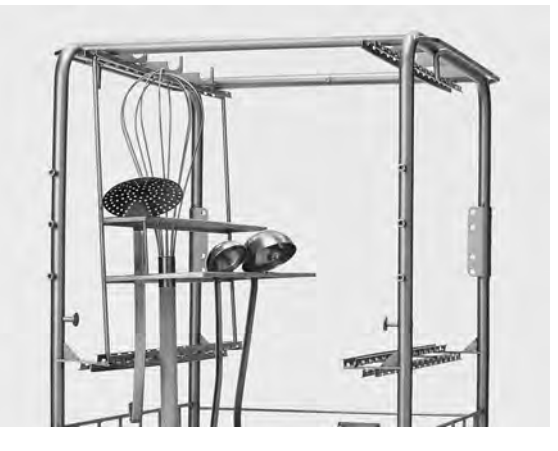

Imagine 11 Suport de ustensile

#### Separatoare pentru recipiente GN, dimensiuni GN 1/9-2/3 (19313)

Pentru a permite GN 1/2, 1/3, 1/6, 1/9 și 2/3. Separatorul face posibilă încărcarea uneia dintre următoarele combinații:

- 4 x 1/2 recipiente GN sau
- 8 x GN 1/4 sau
- 2 x 1/3 sau 2 x 2/3 recipiente GN sau
- 4 x 1/6 sau 2 x 2/3 recipiente GN sau
- 6 x 1/9 sau 2 x 2/3 recipiente GN.
- A se vedea Imagine 12 Separator

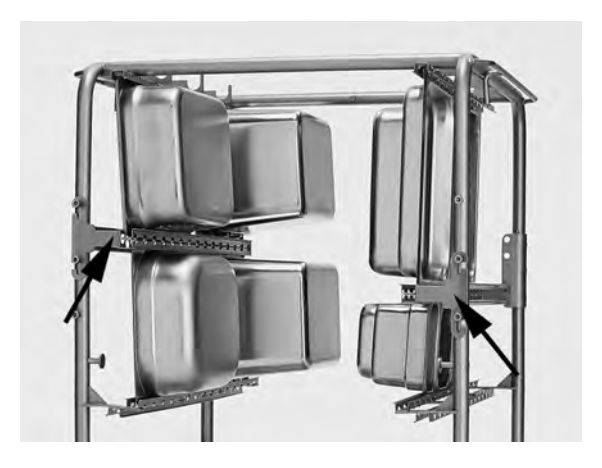

Imagine 12 Separator

#### Capac - și suport tavă (10950)

Capacitate: Până la 9 tăvi plate și capace de dimensiuni GN 1/1. Suportul pentru capac este potrivit pentru zona inferioară a poliței.

A se vedea Imagine 13 Capac și suport tavă

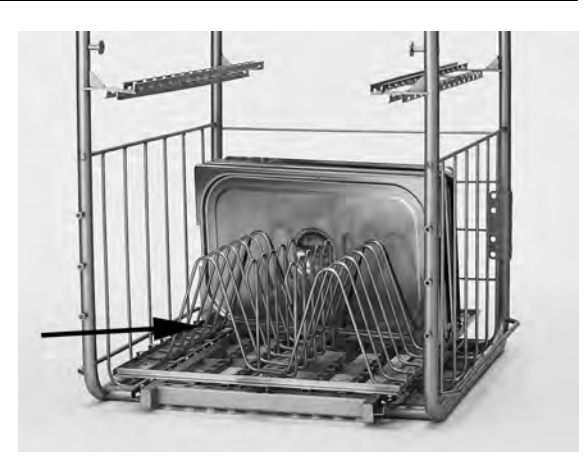

Imagine 13 Capac - și suport tavă

#### Suport pentru tigăi GN mici (10948)

Capacitate: Până la 6 GN 1/3 sau 12 GN 1/6 sau 18 GN 1/9. Suportul este montat pe unul dintre cele patru zone ale poliței.

Fiecare rând din suport poate face următoarea combinație: 2 x 1/3 sau 4 x 1/6 sau 6 x 1/9 recipiente GN.

A se vedea Imagine 14 Suport pentru tigăi GN mici

#### Coș tip plasă cu capac (21477)

Pentru polonice, teluri cu lungimea de cel mult 500 mm. Așezați în partea de jos a poliței.

A se vedea Imagine 15 *Coș tip* plasă

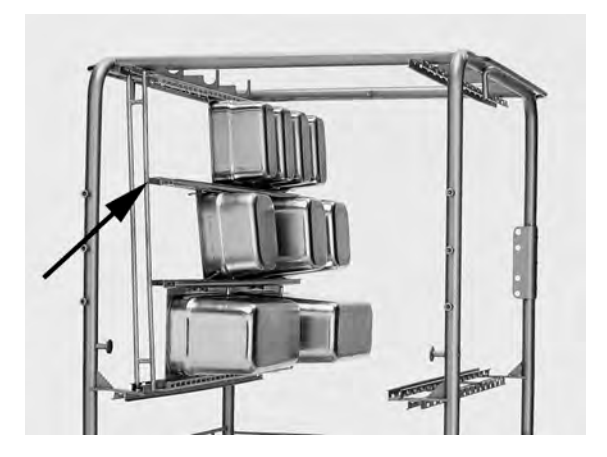

Imagine 14 Suport pentru tigăi GN mici

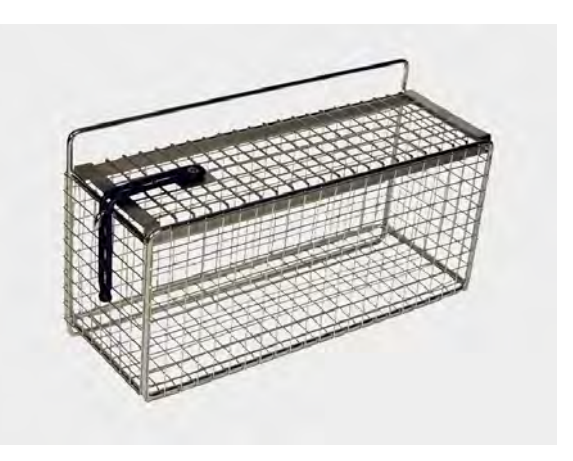

Imagine 15 Coș tip plasă

#### Inserție pentru tăvi de coacere (22017)

Capacitate: 8 tăvi de coacere de 600 x 400 mm, cu margine de maxim 20 mm.

A se vedea Imagine 16 Inserție pentru tăvi de coacere

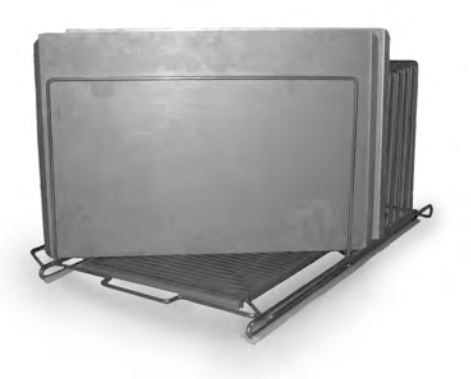

Imagine 16 Inserție pentru tăvi de coacere

## 2.3 Panou de comandă

 Butonul confirmare este folosit pentru a răspunde "da" la o întrebare afișată pe ecran

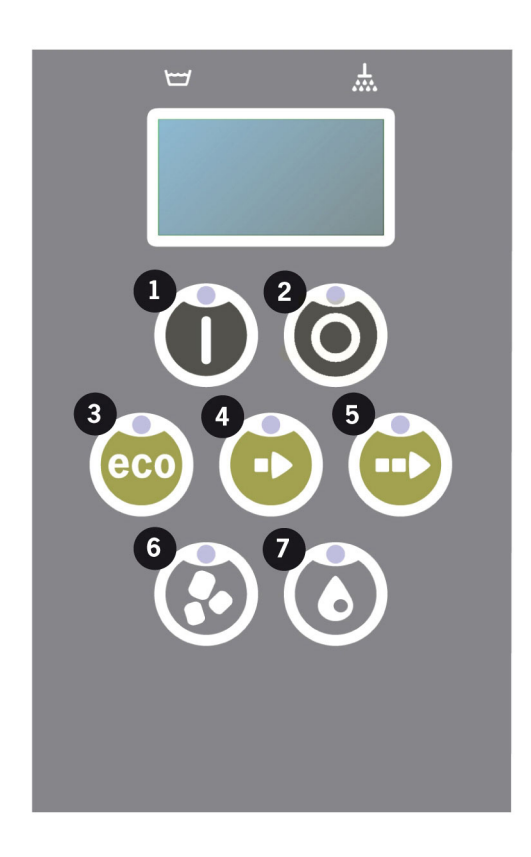

2 Butonul Stop este utilizat pentru a reseta alarmele potențiale.

De asemenea, este utilizat pentru a intra în modul sleep. După 30 de secunde, se stinge lumina afișajului și mașina intră în modul sleep. Ledul roșu al butonului stop rămâne aprins în modul de repaus, dar toate funcțiile aparatului sunt dezactivate.

Apăsați orice buton pentru a reactiva mașina.

#### În modul sleep nu este posibilă încălzirea rezervorului de spălare sau a rezervorului de clătire.

- 3 Pornire program ECO
- 4 Pornire program scurt
- 5 Pornire program normal
- 6 Spălare cu granule
- 7 Spălare fără granule

## 2.4 Pornirea și operarea

- 1 Apăsați butonul confirmare (1)
  - Dacă temperatura din rezervorul de spălare este mai mică de 65° C la prima pornire, aparatul va continua încălzirea după umplerea rezervorului de spălare.
  - Spălarea la o temperatură prea scăzută crește riscul de formare a spumei și vasele nu sunt curățate igienic.
  - Reprogramarea poate fi efectuată doar de personalul autorizat.

```
62°C (intermitent) 59°C
Încălzirea
rezervorului de spălare, 65°C
```

- 2 Selectați spălarea cu sau fără granule (6) sau (7). Pentru tigăi puțin murdare, recipiente perforate, recipiente transparente din plastic sau teflon, selectați un program fără granule. Pentru vase și tigăi normal murdare, utilizați un ciclu puternic cu granule, pentru a curăța complet vasele.
- 3 Selectați și porniți programul de spălare necesar (3), (4) sau (5)

#### ECO

2 min, 40 sec (cu granule)

2 min, 40 sec (fără granule)

+95 sec cu opțiunea EcoExchanger

#### Scurt

4 min, 50 sec (cu granule)

3 min, 40 sec (fără granule)

+60 sec cu sistem opțional de reducere a aburilor sau +120 sec cu EcoExchanger

#### Normal

6 min, 50 sec (cu granule)

5 min, 40 sec (fără granule)

+60 sec cu sistem opțional de reducere a aburilor sau +120 sec cu EcoExchanger

```
65°C 85°C
Program ECO
cu Granule
Timpul rămas: 2:40
```

4 Când programul de spălare este finalizat, cuvântul "TERMI-NAT" clipește și se aprinde LED-ul verde.

> 65°C 85°C TERMINAT

A se vedea Imagine 17 La terminarea programului se aprinde LED-ul verde.

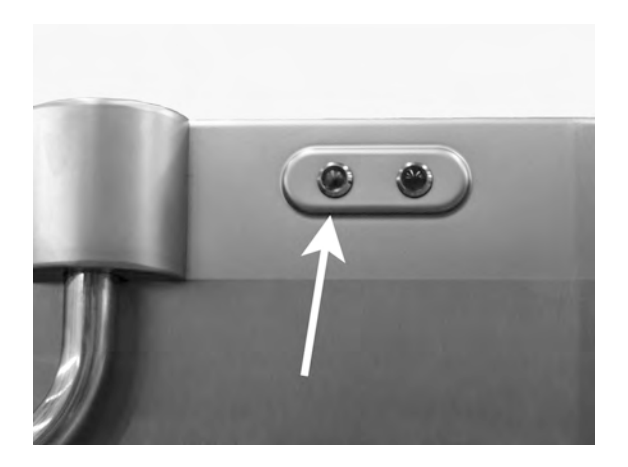

Imagine 17 La terminarea programului se aprinde LED-ul verde.

5 La deschiderea ușilor, afișajul revine în modul stand-by și afișează cel mai recent program utilizat.

```
Program ECO
cu Granule
Timpul de spălare: 2:40
```

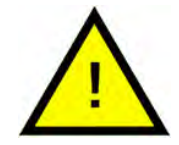

## AVERTIZARE

Nu deschideți ușile în timpul ciclului de spălare! Risc de arsuri.

6 Țineți ușile închise dacă nu porniți imediat un alt program de spălare. Astfel, se economisește energie și se reduce evaporarea apei din rezervorul de spălare.

## Oprirea mașinii în timpul funcționării

- Schimbați la spălare cu apă timp de circa 30 de secunde pentru a clăti toate Granulele. Apăsați apoi STOP (2).
- În caz de urgență: Apăsați STOP (2).

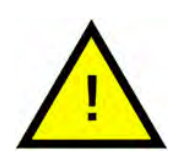

## NOTĂ

Vasele pot avea urme de detergent și trebuie spălate din nou înainte de a fi scoase din mașină. Nu se scurgeți niciodată apa din mașină dacă ați acționat oprirea de urgență! (Granule rămase în pompa fără apă va bloca rotorul pompei.)

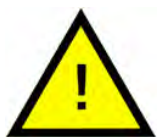

## AVERTIZARE

Nu deschideți ușile în timpul ciclului de spălare! Risc de arsuri.

#### Resetarea protecției la supraîncălzire

Resetați protecția la supraîncălzire dacă sunt afișate codurile de eroare 104 și 105.

- 1 Goliți rezervorul de spălare.
- 2 Curățați senzorul de nivel.
- 3 Deșurubați capacul negru.
- 4 Resetați protecția la supraîncălzire introducând o şurupelniță mică în carcasa de protecție şi apăsați butonul de resetare. Dacă protecția s-a declanşat, se aude un clic când este resetată.

A se vedea Imagine 18 Accesul la protecțiile de supraîncălzire

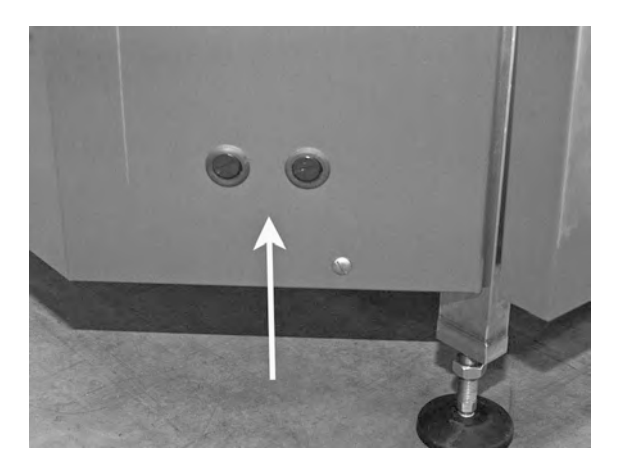

Imagine 18 Accesul la protecțiile de supraîncălzire

5 Dacă codul de eroare reapare în următoarele ore, contactați un inginer de service.

#### Inspectarea vaselor

- 1 Examinați oalele și tigăile după fiecare program.
- 2 Pentru a vă asigura că nu au rămas granule în ele, întoarceți invers toate recipientele pentru spălare (containere, coșuri etc.) înainte de a le scoate din mașină.

3 Îndepărtați granulele care ar putea fi blocate în colțuri, în unghiurile ascuțite și alte locuri inaccesibile

A se vedea Imagine 19 Asigurați-vă că nu există granule blocate

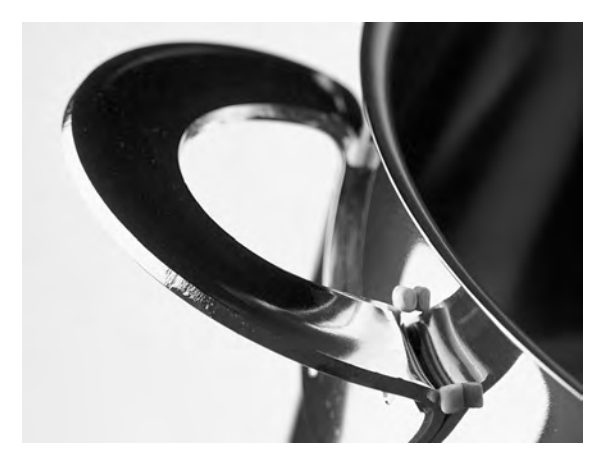

Imagine 19 Asigurați-vă că nu există granule blocate

## 2.5 Selectarea limbii

Pentru a schimba setările de limbă:

1 Apăsați butonul de oprire, eliberați-l și așteptați 3 secunde.

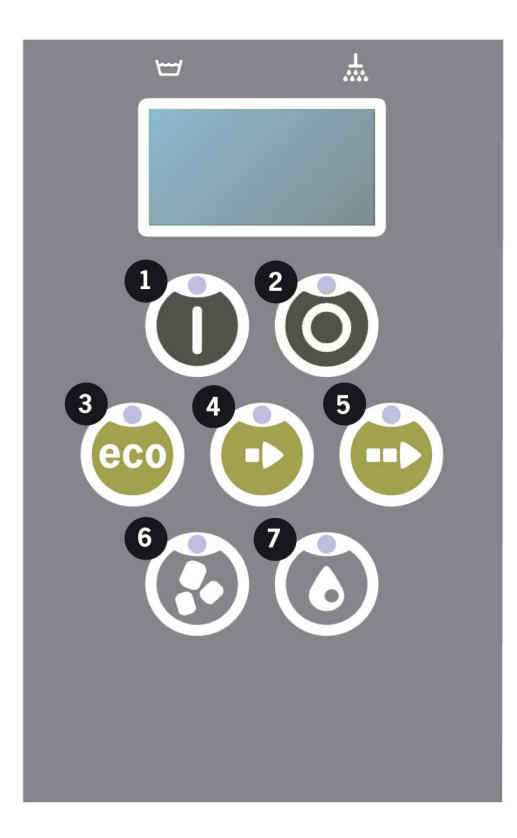

- 2 Apăsați de cinci ori butonul (4) "Program scurt".
- 3 Pe ecran sunt afișate următoarele:

```
Limbă
< Română >
Selectare înapoi
```

- 4 Pentru selectare, apăsați butonul confirmare.
- 5 Derulați folosind butoanele pentru programul ECO(3) sau Normal (5) pentru a consulta lista limbilor.

```
Limbă
< Română >
OK Anulare
```

- 6 Selectați o limbă apăsând butonul confirmare (1); OK.
- 7 Apăsați butonul de oprire (2) pentru a părăsi modul de programare.

# 2.6 Setarea datei și orei

Pentru a schimba data și ora:

 Apăsați STOP (2), apoi apăsați butonul pentru program scurt (4) de 5 ori și apăsați 1 dată butonul pentru program ECO (3).

Modificarea datei și a orei zzllaa hh:mm 210101 13:00 Alegere înapoi

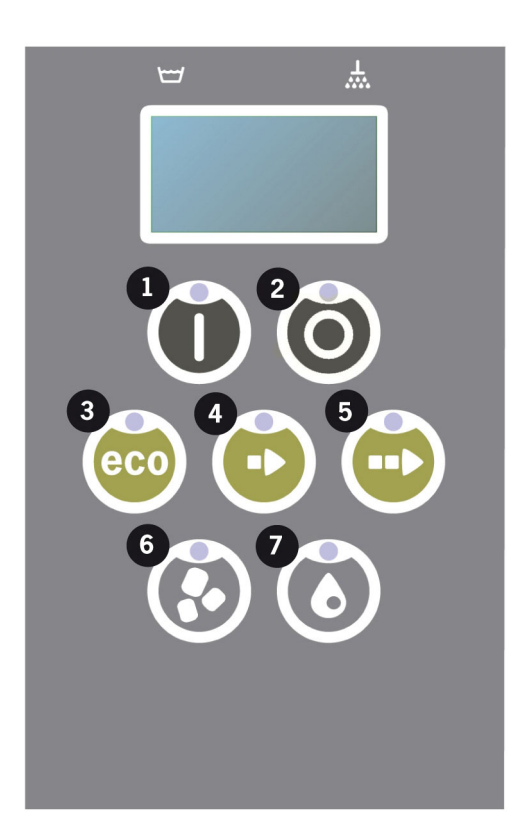

2 Apăsați butonul Funcție (1) pentru a alege și pentru a putea schimba data și ora.

```
Modificarea datei și
a orei
zzllaa hh:mm
210101 13:00
OK Anulare
```

- 3 Reglați data și ora folosind butonul pentru program normal (5) pentru a vă deplasa către dreapta. ^^ marchează numărul care poate fi modificat. Utilizați butonul pentru program scurt (4) pentru a crește numărul și butonul Granule (6) pentru a micșora numărul.
- 4 Pentru OK și salvarea setărilor, apăsați butonul funcție (1). Apăsați butonul de oprire (2) pentru a părăsi modul de programare fără a salva.

# 3 Curățare zilnică

## 3.1 Colectarea și curățarea PowerGranules

1 Utilizarea Colectorului de Granule, 2 buc.

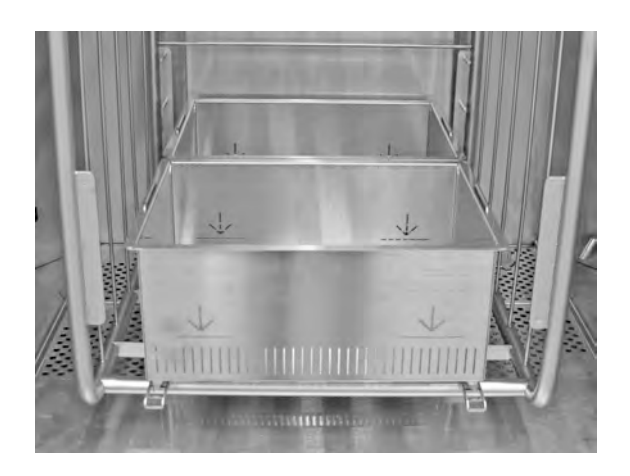

Imagine 20 Colectoare de granule în mașină

2 Așezați Colectorul de Granule în poliță.

A se vedea Imagine 20 Colectoare de granule în mașină

- 3 Închideți ușile și apăsați butonul de oprire.
- 4 Aşteptaţi 3 secunde. Apoi apăsaţi simultan butoanele Program scurt (4) şi Granule (6) până când pe afişaj apare "Program de colectare granule". Acest program va începe să colecteze toate granulele din colector.

```
65°C 70°C
Colectarea Granulelor
program
Timpul de spălare: 6:10
```

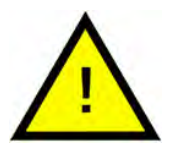

## NOTĂ

Cu opțiunea EcoExchanger, programul de colectare a granulelor este 8:10.

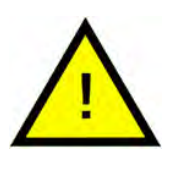

## NOTĂ

În timpul programului de colectare nu va avea loc dozajul detergentului, încălzirea rezervorului pentru spălare sau pentru clătire.

- 5 După finalizarea programului de colectare a granulelor, se va afișa un mesaj:
  - Între 2500 și 501 programe: Verificați nivelul granulelor (după fiecare a 10-a colectare)
  - Între 500 și 251 programe: Niciun mesaj (revine la modul de oprire)
  - Între 250 și 1 programe: Comandă granule (după fiecare colectare)
  - De la programul 0: Schimbare granulele acum (după fiecare colectare până când mesajul este resetat)

Alimentați cu Granule atunci când este necesar. Spălarea nu va fi corespunzătoare dacă nivelul de granule este prea mic.

- 6 Îndepărtați colectorul de granule umplut din mașină și clătiți granulele bine. Aveți grijă să nu rămână resturi de mâncare.
- 7 Verificați dacă nivelul de Granule ajunge la marcajul orizontal din colectorul de Granule

A se vedea Imagine 21 Verificați nivelul granulelor

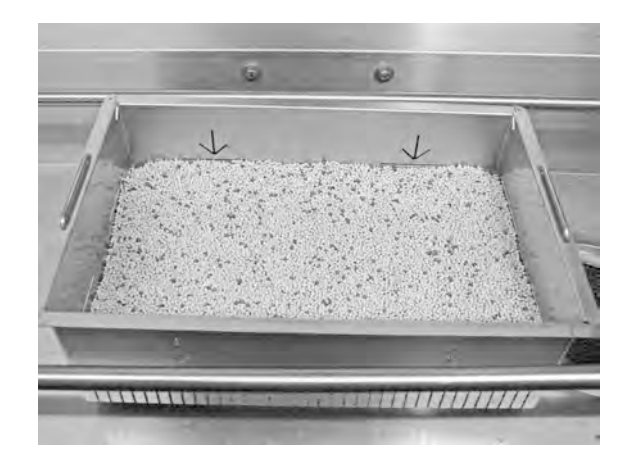

Imagine 21 Verificați nivelul granulelor

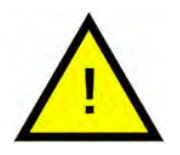

# NOTĂ

Nu se vor colecta 100% din Granule. în rezervor pot rămâne 1–2 decilitri.

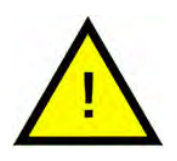

## NOTĂ

Prea multe sau prea puține granule vor afecta rezultatul spălării. Prea multe pot provoca, de asemenea, blocarea duzelor de pulverizare.

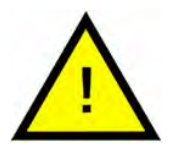

## NOTĂ

Nu utilizați dezinfectant sau alte produse de curățare la curățarea granulelor. Reziduul din aceste produse va provoca spumare în mașină, cauzând o spălare necorespunzătoare.

# 3.2 Curățarea interiorului mașinii

- 1 Apăsați butonul STOP (2).
- 2 Opriți de la întrerupătorul electric principal.
- 3 Scoateți și verificați toate cele 4 conducte de pulverizare.
  - Blocarea conductei de pulverizare este pliată în sus, împingeți conducta de pulverizare în sus și o trageți într-o parte.
  - Conducta de pulverizare se trage ușor în jos și se scoate din mașină.
  - Conducta de pulverizare poate fi curățată acum.

A se vedea Imagine 22 Scoaterea conductei de pulverizare

Dacă se vede vreo bucată vizibilă, de exemplu, un os de pui în deschiderea duzei, vă rugăm să luați o linguriță și cu partea din spate să puneți cu grijă bucata înapoi în conducta de pulverizare. Orice bucăți blocate vor cădea apoi pe conducta de pulverizare și vor ieși la capăt.

A se vedea Imagine 23 *Cură*țarea duzelor de pulverizare

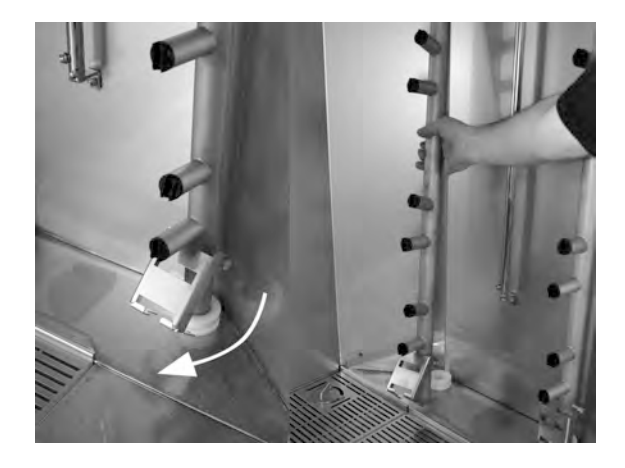

Imagine 22 Scoaterea conductei de pulverizare

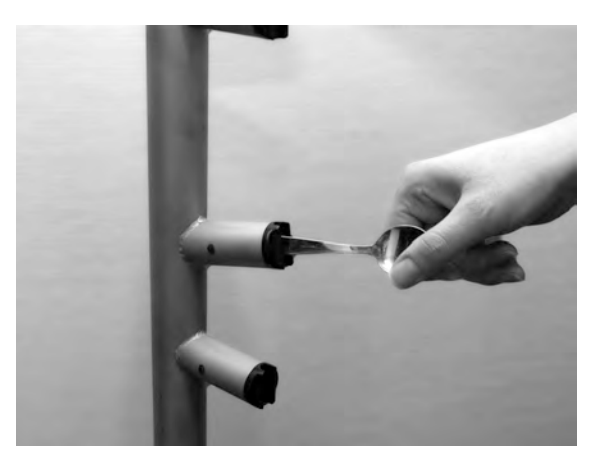

Imagine 23 Curățarea duzelor de pulverizare

4 Scoateți sita de preaplin (A). Ridicați cele două grile ale rezervorului. Curățați și clătiți cu apă.

A se vedea Imagine 24 *Grile rezervor* 

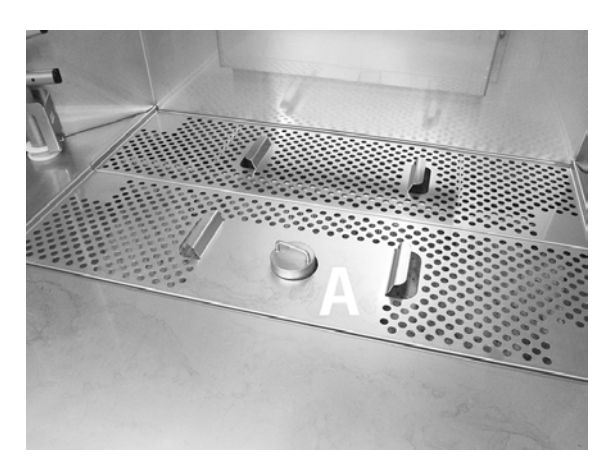

Imagine 24 Grile rezervor

5 Mutați filtrul de granule (B) spre dvs. pentru a curăța fundul rezervorului.

A se vedea Imagine 25 Filtru granule și canalul de picurare

- Curățați și clătiți cuva. Clătiți cu mare grijă, astfel încât să se ajungă și la fundul rezervorului.
- Curățați suprafața perforată (a filtrului de granule) pentru a vă asigura că nu mai există granule acolo.
- Asigurați-vă că banda de etanșare a filtrului de granule este neavariată.

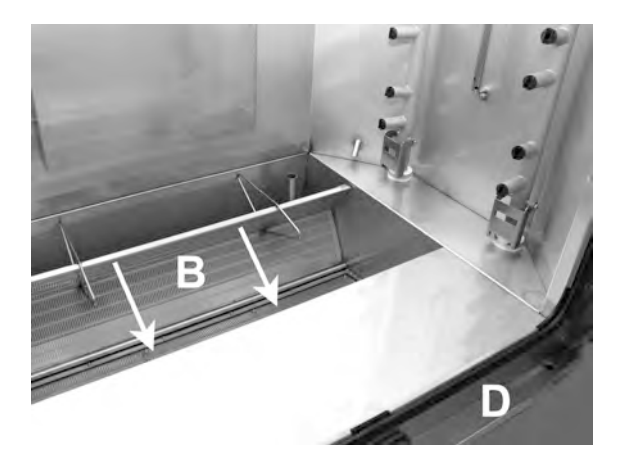

Imagine 25 Filtru granule și canalul de picurare

6 Canalul de picurare (D) trebuie spălat și uscat pentru a evita blocarea canalelor de scurgere.

A se vedea Imagine 25 Filtru granule și canalul de picurare

7 Ștergeți senzorul de nivel (C) cu o lavetă curată.

A se vedea Imagine 26 Senzor de nivel

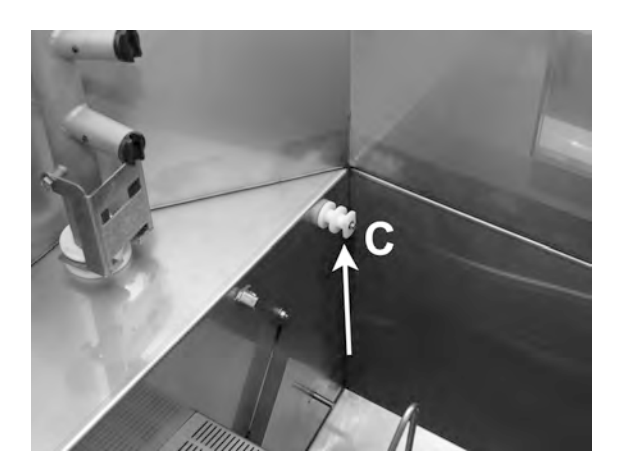

Imagine 26 Senzor de nivel

- 8 Ștergeți etanșările ușilor.
- 9 Ștergeți interiorul ușilor cu o lavetă umedă.
- 10 Partea de sus trebuie ștearsă atunci când este necesar sau cel puțin lunar.
- 11 Dacă este prezent, curățați și clătiți EcoExchanger din interiorul mașinii. (Caseta de deasupra va fi curățată de un tehnician de service cu ocazia efectuării lucrărilor de service - la fiecare 10.000 de cicluri).

Atunci când mașina solicită lucrări de service periodice (mesaj afișat), interiorul schimbătorului de căldură va fi curățat de tehnicianul de service care efectuează lucrările de service preventive în mod regulat.

A se vedea Imagine 27 EcoExchanger

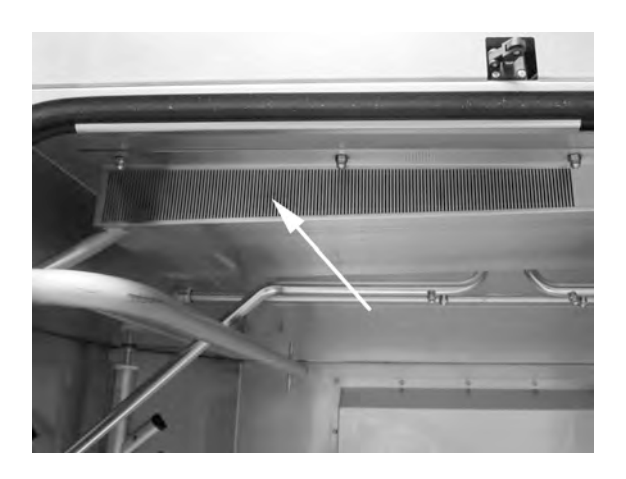

Imagine 27 EcoExchanger

12 Pentru instrucțiuni video, utilizați codul QR și urmăriți curățarea zilnică pe Youtube

A se vedea Imagine 28 *Cod QR* 

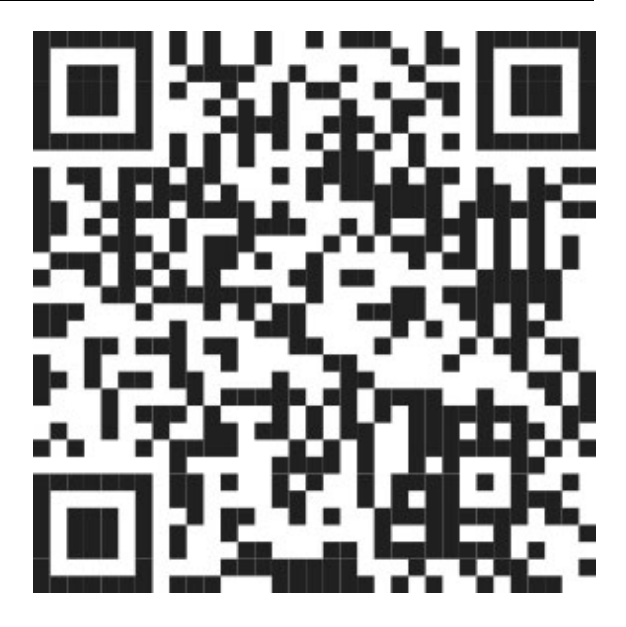

Imagine 28 Cod QR

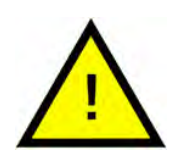

## NOTĂ

Exteriorul mașinii **nu** trebuie spălat cu apă la înaltă presiune.

## Înlocuirea elementelor curățate

- Puneți filtrul de granule din nou în poziția corectă.
- Puneți cele două grile ale rezervorului înapoi.
- Puneți sita de preaplin înapoi.
- Puneți cele patru conducte de pulverizare înapoi.

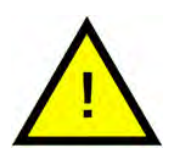

## NOTĂ

Dacă sita de preaplin nu este acoperită sau nu este pusă la loc corect, granulele pot curge prin scurgere în timpul unui ciclu de spălare.

## 3.3 În timpul nopții sau în cazul opririlor de durată mai mare

- Asigurați-vă că rezervorul de spălare este gol după curățare.
- Lăsați uşile uşor deschise, astfel încât aerul să circule în interiorul maşinii.
- PowerGranules trebuie să fie stocate în colectorul de granule din interiorul mașinii.
- Pentru opriri mai lungi, orice apă rămasă la fundul rezervorului trebuie eliminată folosind un burete sau un absorbant similar
- După o oprire îndelungată, verificați funcționarea mașinii conform manualului de service, eventual cu ajutorul unui tehnician de service.

## 3.4 GD Memo™

GD memo este o funcție integrată care informează utilizatorul cu privire la cele mai importante cerințe de întreținere ale mașinii. GD Memo asigură obținerea unei spălări optime, evită blocajele din timpul orelor de vârf și menține cele mai mici costuri de exploatare posibile. Această funcție este integrată în panoul de control și asigură utilizatorului informații, după urmează:

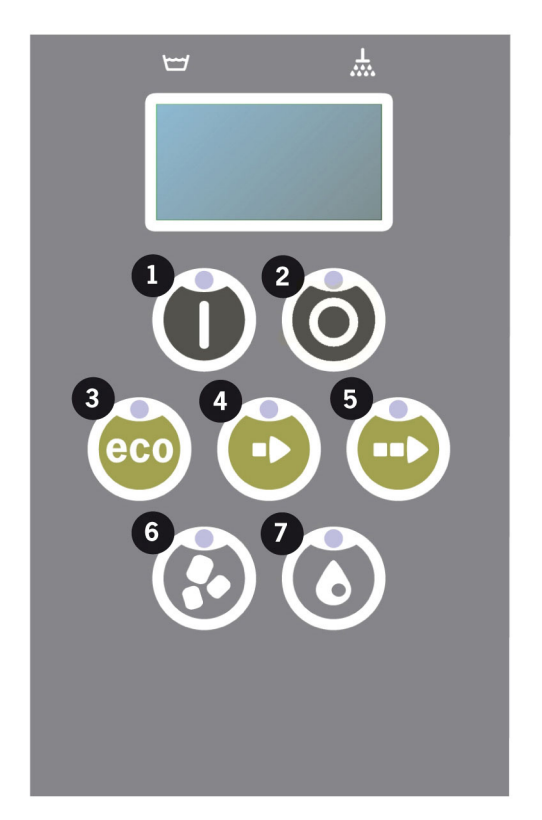

## 1. Este momentul să schimbați apa de spălare

- pentru a asigura un rezultat adecvat al spălării. Butonul "spălare fără granule" (7) se aprinde intermitent și este afișat pe ecran mesajul "Schimbați apa". Aceste informații dispar după ce apa a fost schimbată sau resetarea poate fi efectuată apăsând butonul de oprire (2), eliberând-l, așteptând 3 secunde și apoi apăsând butonul (7) de cinci ori. După resetare, este afișat mesajul "OK" timp de 2 secunde. Acest memento apare implicit după fiecare 30 de cicluri de spălare. Numărul de cicluri de spălare poate varia între 15 și 40.

## 2. Este momentul să schimbați Granulele

- pentru a menține puterea de spălare a mașinii. Butonul "spălare cu granule" (6) se aprinde intermitent și este afișat mesajul "Schimbați granulele acum! Consultați instrucțiunile de pe recipient" se afișează pe ecran. După schimbarea granulelor, resetați funcția memento apăsând butonul de oprire (2), așteptați timp de 3 secunde, apoi apăsați butonul de granule (6) de 5 ori. După resetare, este afișat mesajul "OK" timp de 2 secunde. Acest memento referitor la schimbarea granulelor apare după fiecare 2500 de cicluri de spălare. Procedura de resetare a alarmei este scrisă și pe recipientul pentru granule, pentru un acces ușor la instrucțiuni.

#### 3. Este momentul pentru întreținerea periodică

- pentru a evita reparații costisitoare și defectări inutile. Butonul de oprire (2) se aprinde intermitent și este afișat un mesaj pe ecran. Mesajul este "Interval service 1", "Interval service 2" sau "Interval service 3", în funcție de lucrarea de service necesară. Secvența pentru apelurile de service este: 1, 2, 1, 3, 1, 2, 1, 3... Numărul de telefon pentru compania de service sau Granuldisk este afișat sub mesajul privind lucrările de service. Funcția memento poate fi resetată de un tehnician de service autorizat după efectuarea lucrării de service. După resetare, este afișat mesajul "OK" timp de 2 secunde. Mesajul de service apare la fiecare 10.000 de programe sau la fiecare 20 de luni, oricare survine mai întâi.

#### Prioritatea de alarmă

- "Schimbați apa de spălare" va avea întotdeauna prioritatea maximă
- După ce a fost schimbată apa și a fost resetat mesajul, poate fi afișat următorul mesaj.
- Prioritate secundară: mesajele "Schimbați granulele acum", "Timpul pentru lucrarea de service" sunt afişate alternativ, dacă sunt emise în acelaşi timp.
- Memento-urile sunt afișate intermitent până la resetarea mesajelor.

4 Documentația privind igiena și funcționarea HACCP (sistemului de analiză a riscurilor și a punctelor de control critice)

# 4.1 Generalități

Instrumentul de documentare Granuldisk, GDTdirect ™, este o funcție integrată pentru documentarea parametrilor de funcționare ai mașinii de spălat vase și a sistemului de analiză a riscurilor și a punctelor de control critice, HACCP. Pot fi vizualizate următoarele:

- Datele de operare pentru ultimele 200 programe de spălare pot fi vizualizate direct în fereastra panoului de control.
- Descărcarea datelor de operare pentru cele mai recente 200 de programe de spălare se poate face prin intermediul portului USB. În raportul exportat sunt disponibile și datele referitoare la cea mai recentă intervenție de service și cea mai recentă schimbare de granule (date prezente atunci când a fost resetată alarma).
- Consumul însumat de apă și energie electrică, începând de la pornirea mașinii.

4 Documentația privind igiena și funcționarea HACCP (sistemului de analiză a riscurilor și a punctelor de control critice)

## 4.2 Citirea datelor cu ajutorul panoului de comandă

- 1 Apăsați butonul de oprire (2), eliberai-l și așteptați 3 secunde.
- 2 Apăsați butonul pentru program scurt (4) de patru ori.
- 3 Utilizați butonul "program ECO" (3) sau butonul "program normal" (5) până se afișează pe ecran "Citiți datele de operare". Confirmați alegerea apăsând butonul de confirmare (1).
- 4 Datele de operare pentru ultimul program derulat sunt afișate pe ecran;

200121 15:19 SG 65/85 OK

Informațiile sunt definite după cum urmează:

- Data; 200121 21 ianuarie 2020
- Oră; 15.19 3.19 p.m
- Tipul programului: E, S, N care înseamnă program Eco, Scurt și Normal
- Spălarea cu granule, indicată cu "G", în caz contrar această căsuță nu este completată
- 65; indică temperatura medie din rezervorul de spălare în timpul spălării.
- 85; indică temperatura minimă din rezervorul de clătire în timpul clătirii
- "OK" pe afişaj indică faptul că volumul complet numărat în litri a fost utilizat în ciclul de clătire. Dacă pe afişaj apare "NA", nu s-a folosit volumul complet de litri. Programele care sunt presetate la aceasta sunt ciclul ECO și toate modurile COMBI / PLUS, acestea rulează la timp.

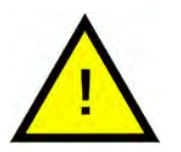

## NOTĂ

Dacă programul de spălare a fost anulat datorită unei erori de operare sau unei erori tehnice, nu este indicată și temperatura și în locul acesteia apare "eroare" plus un cod de eroare.

#### 200121 15:19 Eroare SG 103

- 5 Pentru a vizualiza informații despre un program derulat anterior, derulați înapoi și înainte în listă folosind butonul "program ECO" (3) sau butonul "program normal" (5).
- 6 Pentru a finaliza derularea listei și a o părăsi, apăsați butonul confirmare (1).
- 7 Apăsați butonul de oprire (2) pentru a reveni la modul de operare.

4.3 Valorile însumate ale consumului de energie electrică și apă

## 4.3 Valorile însumate ale consumului de energie electrică și apă

- 1 Repetați pașii 1-3 de pe pagina anterioară pentru a accesa meniul de utilizare, dar selectați "Valorile însumate ale consumului de energie electrică și apă" la pasul 3.
- 2 Sunt afișate valorile însumate care sunt calculate din datele de operare. Valorile au o marjă de eroare de aproximativ 10%.
- 3 Valorile sunt prezentate după cum urmează:

kWh acumulați: 125 Litri acumulați: 256

N.B. În cazul în care panoul de comandă al mașinii a fost înlocuit, contorul este resetat. 4 Documentația privind igiena și funcționarea HACCP (sistemului de analiză a riscurilor și a punctelor de control critice)

## 4.4 Descărcarea datelor de operare prin intermediul portului USB

- 1 Apăsați butonul de oprire.
- 2 Introduceți un stick USB.

Portul USB este amplasat pe partea dreaptă a mașinii.

A se vedea Imagine 29 *Port USB* 

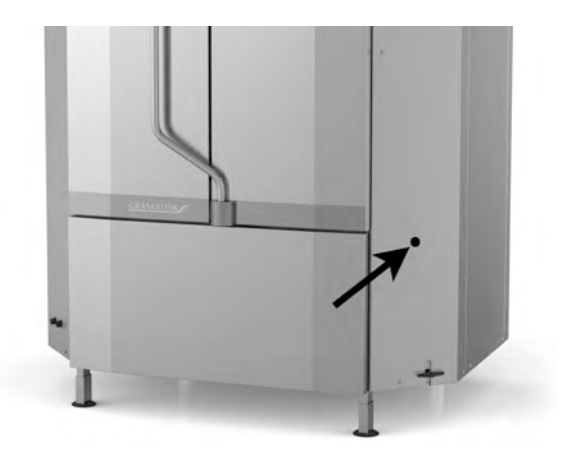

Imagine 29 Port USB

- 3 Mențineți apăsate butoanele Program eco și Program normal timp de 2 secunde.
- 4 După 10 secunde, butonul se aprinde în culoarea verde.
- 5 Când se stinge LED-ul verde, stick-ul USB poate fi îndepărtat.
- 6 Asigurați-vă că închideți capacul de protecție apăsând-l ferm după fiecare utilizare!

# 4.5 Unitatea opțională EcoExchanger®

EcoExchanger este o unitate de recuperare a căldurii și de reducere a aburului. Unitatea condensează aburul și, în același timp, mărește temperatura apei (reci) care alimentează rezervorul de clătire.

- 1 Apăsați butonul de oprire (2), eliberai-l și așteptați 3 secunde.
- 2 Apăsați butonul pentru program scurt (4) de patru ori.
- 3 Utilizați butonul "Program eco" (3) sau "Program normal" (5) până când pe afișaj apare "Echipament de reducere a aburului". Confirmați alegerea apăsând butonul de confirmare (1).

Acum aveți posibilitatea de a naviga sau de a activa sau dezactiva reducerea aburului. La livrare, setarea va fi întotdeauna la modul activat, dacă unitatea EcoExchanger a fost comandată ca opțiune montată din fabrică pentru mașină.

Pentru instrucțiuni privind curățarea EcoExchanger, consultați capitolul 3.2 Curățarea interiorului mașinii, p 11.

# 5 Depanare și alerte

## 5.1 Mențiuni privind utilizatorul

- Notificările asociate cu utilizatorul sunt codurile 100, 109, 116, 118 și 132. Acestea apar pe afișaj cu un mesaj. Tabelul de mai jos furnizează mai multe detalii despre notificările asociate cu utilizatorul.
- Când este afișată o alertă, programul este întrerupt întotdeauna.
- După verificare și remedierea problemei, alerta poate fi resetată prin apăsarea butonului de oprire.

| Error<br>code | Meaning                                            | Cause                                                           | Remedy                                                                                                    |
|---------------|----------------------------------------------------|-----------------------------------------------------------------|----------------------------------------------------------------------------------------------------|
| 100           | Alarmă con-<br>ductă de<br>pulverizare             | Ceva împiedică mișca-<br>rea conductelor de<br>pulverizare.     | Eliminați orice ele-<br>ment care împiedi-<br>că mișcarea.                                                                                                    |
| 109           | Comutatorul<br>pentru uşă                          | Ușile au fost deschise<br>accidental în timpul<br>funcționării. | Închideți ușa și re-<br>setați alarma apă-<br>sând butonul de<br>oprire.                                                                                                    |
| 116           | Nivel scăzut<br>de apă, pro-<br>blemă cu<br>spuma. | Se formează spumă în<br>mașină                                  | Evitați utilizarea unui<br>detergent pentru<br>spălare manuală.<br>Schimbați apa de<br>spălare. Contactați<br>furnizorul de deter-<br>gent dacă proble-<br>ma cu formarea<br>spumei persistă în<br>continuare. Resetați<br>alarma apăsând<br>butonul de oprire. |

| Error<br>code | Meaning                                  | Cause                                                                                                    | Remedy                                                                                                    |
|---------------|------------------------------------------|----------------------------------------------------------------------------------------------------|----------------------------------------------------------------------------------------------------|
| 118           | Robinetul de<br>golire nu este<br>închis | Robinetul de golire s-a<br>deschis în timpul unui<br>proces al mașinii.                                                 | Închideți robinetul<br>de golire și resetați<br>alarma apăsând<br>butonul de oprire.                                                                                                    |
| 132           | Curățați sen-<br>zorul de nivel          | Senzorul de nivel este,<br>probabil, murdar sau<br>apa nu a fost schimba-<br>tă după o perioadă de<br>oprire mai lungă. | Coborâți nivelul și<br>curățați senzorul de<br>nivel din rezervorul<br>de spălare. Reum-<br>pleți rezervorul. Da-<br>că senzorul este<br>deja curățat, rese-<br>tați eroarea și pu-<br>neți mașina în<br>modul încălzire<br>pentru încălzire<br>continuă |

# 5.2 Coduri erori

Semnificația codurilor de eroare poate fi găsită în tabelul de mai jos.

| Error<br>code | Meaning                                                                                                    | Cause                                                            | Remedy                                                                                                    |
|---------------|----------------------------------------------------------------------------------------------------|------------------------------------------------------------------|----------------------------------------------------------------------------------------------------|
| 001           |                                                                                                    | Program întrerupt de<br>operator.                                | Acest cod de eroare<br>este afișat doar<br>atunci când sunt ci-<br>tite datele de<br>operare.                                                                                                    |
| 101           | Protector mo-<br>tor deconec-<br>tat, pompă de<br>spălare<br>dreapta.                                        | Motorul este<br>suprasolicitat.                                  | Contactați un teh-<br>nician de service!                                                                                                    |
| 102           | Protector mo-<br>tor deconec-<br>tat, pompă de<br>spălare<br>stânga.                                         | Motorul este<br>suprasolicitat.                                  | Contactați un teh-<br>nician de service!                                                                                                    |
| 103           | Protector mo-<br>tor deconec-<br>tat pentru<br>pompă de<br>spălare.                                          | Motorul este supraîn-<br>cărcat, programul este<br>întrerupt.    | Contactați un teh-<br>nician de service!                                                                                                    |
| 104           | Protector de<br>supra-încălzi-<br>re deconectat<br>pentru pom-<br>pă de clătire,<br>program<br>întrerupt.    | Supraîncălzire a încălzi-<br>torului rezervorului de<br>clătire. | Curățați senzorul de<br>nivel. Resetați pro-<br>tecția împotriva su-<br>praîncălzirii. În cazul<br>în care codul de<br>eroare reapare în<br>următoarele ore,<br>contactați un tehni-<br>cian de service. |
| 105           | Protector de<br>supra-încălzi-<br>re deconectat<br>pentru rezer-<br>vor de spălare,<br>program<br>întrerupt. | Încălzitorul rezervorului<br>de spălare este<br>supraîncălzit.   | Curățați senzorul de<br>nivel. Resetați pro-<br>tecția împotriva su-<br>praîncălzirii. În cazul<br>în care codul de<br>eroare reapare în<br>următoarele ore,<br>contactați un tehni-<br>cian de service. |

| Error<br>code | Meaning                                                                        | Cause                                                                                                    | Remedy                                                                                                    |
|---------------|--------------------------------------------------------------------------------|----------------------------------------------------------------------------------------------------|----------------------------------------------------------------------------------------------------|
| 107           | Temperatura<br>nu este atinsă<br>în rezervorul<br>de spălare                   | Temperatura nu a fost<br>atinsă în rezervorul de<br>spălară, program<br>întrerupt.                            | Resetați alarma<br>apăsând butonul<br>de oprire. Dacă<br>alarma se produce<br>din nou, contactați<br>un tehnician de<br>service. |
| 108           | Temperatura<br>nu este atinsă<br>în rezervorul<br>de clătire                   | Temperatura în rezervo-<br>rul de clătire nu a fost<br>atinsă, procesul în des-<br>fășurare a fost întrerupt. | Resetați alarma<br>apăsând butonul<br>de oprire. Dacă<br>alarma se produce<br>din nou, contactați<br>un tehnician de<br>service. |
| 110           | Senzorul de<br>temperatură<br>a rezervorului<br>de clătire nu<br>funcționează. | Senzorul de temperatu-<br>ră din rezervorul de clă-<br>tire este deteriorat.                                  | Contactați un teh-<br>nician de service!                                                                                         |
| 111           | Senzorul de<br>temperatură<br>al rezervorului<br>de spălare nu<br>funcționează | Senzorul de temperatu-<br>ră din rezervorul de<br>spălare este defect                                         | Contactați un teh-<br>nician de service!                                                                                         |
| 112           | Nivelul apei<br>este prea mic<br>în rezervorul<br>de clătire.                  | Nivelul rezervorului de<br>clătire a scăzut prea<br>mult.                                                     | Contactați un teh-<br>nician de service!                                                                                         |
| 113           | Nivelul apei<br>este prea<br>scăzut în re-<br>zervorul de<br>spălare.          | Nivelul din rezervorul de<br>spălare a scăzut prea<br>mult.                                                   | Contactați un teh-<br>nician de service!                                                                                         |

| Error<br>code | Meaning                                                                | Cause                                                                               | Remedy                                                                                                    |
|---------------|------------------------------------------------------------------------|-------------------------------------------------------------------------------------|----------------------------------------------------------------------------------------------------|
| 114           | Durată prea<br>mare de um-<br>plere a rezer-<br>vorului de<br>spălare. | Umplerea rezervorului<br>de clătire a depășit limi-<br>ta de timp.                  | Verificați alimenta-<br>rea cu apă a mași-<br>nii, precum și<br>pompa de clătire.<br>Curățați duzele/<br>conducta de clătire.<br>Resetați alarma<br>apăsând butonul<br>de oprire. Dacă<br>alarma se produce<br>din nou, contactați<br>un tehnician de<br>service.           |
| 115           | Durată prea<br>mare de um-<br>plere a rezer-<br>vorului de<br>clătire  | Umplerea rezervorului<br>de clătire a depășit limi-<br>ta de timp.                  | Verificați alimenta-<br>rea cu apă a mași-<br>nii, precum și valva<br>electromagnetică<br>pentru umplerea<br>rezervorului de clă-<br>tire. Resetați alarma<br>apăsând butonul<br>de oprire. Dacă<br>alarma se produce<br>din nou, contactați<br>un tehnician de<br>service. |
| 117           | Timp de clăti-<br>re prea mare.                                        | Timp de clătire prea<br>mare. Volumul corect al<br>apei nu a fost atins la<br>timp. | Curățați duzele/<br>conducta de clătire.<br>Resetați alarma<br>apăsând butonul<br>de oprire. Dacă<br>alarma se produce<br>din nou, contactați<br>un tehnician de<br>service.                                                                                                |
| 130           | Placa IO nu a<br>fost testată în<br>timpul<br>producției.              | Placa de circuite IO nu a<br>fost testat în timpul<br>producției.                   | Contactați un teh-<br>nician de service!                                                                                                    |

| Error<br>code | Meaning                                                                                        | Cause                                                                                                    | Remedy                                                                                                    |
|---------------|------------------------------------------------------------------------------------------------|----------------------------------------------------------------------------------------------------|----------------------------------------------------------------------------------------------------|
| 133           | Timp de clăti-<br>re prea scurt.                                                               | Apa de clătire a fost<br>evacuată prea rapid,<br>cauzând clătirea insufi-<br>cientă și încălzirea<br>vaselor. | Contactați un teh-<br>nician de service!                                                                                                    |
| 134           | Funcția de<br>detectare a<br>nivelului în re-<br>zervorul de<br>clătire este<br>nefuncțională. | Semnal incorect privind<br>nivelul de la unul dintre<br>senzorii de nivel din re-<br>zervorul de clătire.     | Opriți mașina! Con-<br>tinuarea funcționării<br>poate cauza dete-<br>riorarea altor com-<br>ponente. Contactați<br>un tehnician de<br>service! |
| 143           | Eroare ID.                                                                                     | Eroare de natură elec-<br>trică, identitate în afara<br>gamei.                                                | Contactați un teh-<br>nician de service!                                                                                                    |
| 144           | Tensiune de<br>intrare inco-<br>rectă la placa<br>de circuite IO.                              | Tensiune de intrare in-<br>corectă la placa de cir-<br>cuite IO.                                              | Continuarea func-<br>ționării poate cauza<br>deteriorarea altor<br>componente. Con-<br>tactați un tehnician<br>de service.                     |

# 6 Note